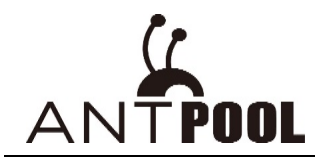

此软件适用于所有蚂蚁矿机,不能支持其他品牌矿机。

功能简述: 矿机管理, 设置固定 IP, 升级固件, 设置;

#### 【温馨提示】

- 1、 运行软件的电脑要求 WIN7 或以上的系统, XP 及 IOS 系统不能使用;
- 2、 语言环境是根据系统环境自动适配的,中文环境显示中文,非中文环境显示英文;
- 3、 下载时如果提示病毒报错,建议换个浏览器再试,此文件是安全的。
- 4、 使用软件前需要先解压,否则无法使用;
- 5、 安装使用此软件的电脑和矿机的网络需互通。设置固定 IP 时必须保持软件和矿机在同 一网段
- 一、 设置固定 IP (如果已经找到配置了矿机的 ip。请跳过此步骤)

#### 设置固定 ip 时软件与矿机需要保持在同一网段

1、双击打开软件

| 台电脑 > 下载 > APMinerTool_V1.0.8 |                 |           |          | ~ Ū |
|-------------------------------|-----------------|-----------|----------|-----|
| 名称 ^                          | 修改日期            | 类型        | 大小       |     |
| 📜 lang                        | 2019/3/19 15:49 | 文件夹       |          |     |
| 📕 logs                        | 2019/3/19 15:49 | 文件夹       |          |     |
| Resources 双击打开软件              | 2019/3/19 15:49 | 文件夹       |          |     |
| APMinerTool                   | 2019/3/19 15:49 | 应用程序      | 3,025 KB |     |
| APMinerTool.exe.config        | 2019/3/19 15:49 | CONFIG 文件 | 18 KB    |     |
| APMinerTool.pdb               | 2019/3/19 15:49 | PDB 文件    | 600 KB   |     |
| App.config                    | 2019/3/19 15:49 | CONFIG 文件 | 17 KB    |     |
| App.xaml.cs                   | 2019/3/19 15:49 | CS 文件     | 1 KB     |     |
| 🖹 Config                      | 2019/3/19 15:51 | XML 文档    | 11 KB    |     |
|                               |                 |           |          |     |

矿机正常连接网络和电源后,矿机设置时获取的 IP 都是 DHCP 模式, IP 地址不是固定的, 如果机器多,为方便管理,批量管理软件可以批量进行设置固定 IP 地址; 正常路由器一个网段是 1-254,在同一个网段下设置静态 ip,现如果要从 1 开始设置矿机的

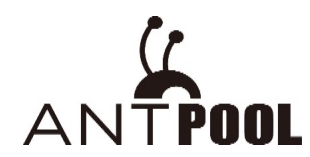

静态 ip,为了避免 ip 冲突,建议先设置路由器分配 DHCP 模式从 100 开始;

举例:路由器分配 DHCP 模式:101-254 设置静态 ip:1-100

2、可在"下一个填充 ip"选择要修改的静态 ip,选择所要配置的矿机的币种,"矿池配置"批

量配置矿机的矿池地址, 矿工及密码。

| APMinerTool V1.0.8                                                        | -                                                     |                                                                                                    |                                  |                                |                                                | - >                     |
|---------------------------------------------------------------------------|-------------------------------------------------------|----------------------------------------------------------------------------------------------------|----------------------------------|--------------------------------|------------------------------------------------|-------------------------|
| 10.信理 配回い 升级回件 1<br>网络信息<br>下一小項充IP<br>10.29.146.1<br>阿关<br>10.29.147 254 | 交直<br>子网ь码<br>255.255.254.0<br>DNS<br>114.114.114.114 | 矿池配置<br><del>印地</del><br>stratum.antpool.com:3333<br>stratum.antpool.com:443<br>stratum.antpool.com:25 | antminer<br>antminer<br>antminer | 选择<br>123<br>123<br>123<br>123 | ▲市种<br>「I名品級 BTC/BCF<br>○ 不変 C LT<br>○ 不変 C DA | I₩<br>/ВСН<br>rc<br>ssh |
| □ 全选 土 - 请点击矿机IP F<br>当前IP 目的IP IP配置结果 そ                                  | Reporter按钮,获取矿机IP…<br>订池配置结果 子网掩码 默                   | 认网关 DNS服务器 矿池1 矿工                                                                                      | □ 自动记置IP<br>1 矿池2 矿工2 矿池3 矿工3    | □ 配置IP同时配置矿池                   | 広用配置型<br>BT                                    | ис<br>ГМ                |
| 修改要设置的静态ip开始                                                              |                                                       | 配置机器的矿池地址:                                                                                             | 矿工名                              |                                | ET<br>ET                                       | гн<br>гс<br>ғс          |

3、"子网掩码", "网关", "DNS", 需要在电脑网络共享中心查看, 并填写正确

| ◎ 主页         | 状态                                     |                                            |                        |                  |
|--------------|----------------------------------------|--------------------------------------------|------------------------|------------------|
| 直找设置         | 你未连接到任何网络。                             |                                            |                        |                  |
|              | △ 疑难解答                                 | → × ↑ 💐 > 控制面板 >                           | 所有控制面板项 > 网络和共享中心      | > ひ 捜索控制面板       |
| 网络和 Internet | 显示可用网络                                 | And descent to see                         | 杳看基本网络信息并设置连接          |                  |
| ● 状态         | 更改网络设置                                 | 空制面板王贞                                     |                        |                  |
| // WLAN      |                                        | 和话和哭沿署                                     | 查看活动网络                 |                  |
| 日 以太网        | 更改适配器选项<br>直看网络活配器并更改连接设置。             | 回次回知 # 2 2 2 2 2 2 2 2 2 2 2 2 2 2 2 2 2 2 | 维修1                    | 访问类型: Internet   |
| ☞ 拨号         | <b>长享选项</b><br>根据所连接到的网络,决定要共享的内容。     |                                            | 公用网络                   | 连接: 📶 WLAN (维修1) |
| % VPN        | ocg 家庭组                                |                                            |                        |                  |
| ✤ 飞行模式       | > 设置家庭组,以便与网络上的其他电脑共享图片、音乐、又件相归印<br>机。 |                                            | 更改网络设置                 |                  |
| (i) 移动热点     | 查看网络属性                                 |                                            | 设置新的连接或网络              |                  |
| ④ 数据使用量      | 网络和洪豪中心                                |                                            | 设置宽带、拔号或 VPN 连接;或设置路由器 | <b>嚣</b> 或接入点。   |
| ⊕ 代理         | 网络重置                                   |                                            | 💽 问题器难解答               |                  |

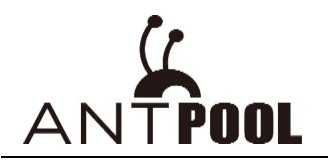

#### 蚂蚁矿池批量软件使用教程

| a WLAN 状态                                                                      |                  |                                                                  | $\times$ | 网络连接详细信息                                                                                                    |                                                                                                    |                                                   | $\times$ |
|--------------------------------------------------------------------------------|------------------|------------------------------------------------------------------|----------|----------------------------------------------------------------------------------------------------|----------------------------------------------------------------------------------------------------|---------------------------------------------------|----------|
| 常规                                                                             |                  |                                                                  |          | 网络连接详细信息(D):                                                                                                    |                                                                                                    |                                                   |          |
| 连接<br>IPv4 连接:<br>IPv6 连接:<br>媒体状态:<br>SSID:<br>持续时间:<br>速度:<br>信号质量:<br>详细信息( | E) 无线            | Internet<br>无网络访问权限<br>已启用<br>维修1<br>00:01:17<br>39.0 Mbps<br>っか | _        | 属性         连接特定的 DNS 后缀           描述         物理地址           已启用 DHCP           IPv4 地址           IPv4 受知掩码           获得租约的时间           租约过期的时间           IPv4 默认网关           IPv4 DHCP 服务器           IPv4 DNS 服务器 | 值<br>Intel(R) Dual Band W<br>00-28-F8-69-F8-84<br>是<br>192 168.0 126<br>255.255.255.0<br>2018年8月2日 11:27<br>2018年8月2日 13:27<br>192.168.0.1<br>192.168.0.1 | /ireless-AC 8265<br>子网掩码<br>19<br>19<br>网关<br>DNS |          |
| 活动                                                                             | 已发送 —— 1,925,921 | 已接收<br>675,961                                                   | -        | IPv4 WINS 服务器<br>已启用 NetBIOS over Tcpip<br>连接本地 IPv6 地址<br>IPv6 默认网关<br>IPv6 DNS 服务器                                                                                                    | ) 是<br>fe80::1dcb:2103:765                                                                                                    | a:1ac6%16                                         |          |
| ♥属性(P)                                                                         | ♥禁用(D)           | 诊断(G)<br>关闭(C)                                                   |          |                                                                                                    |                                                                                                    | 关闭(C)                                             |          |

4、"自动配置",建议把自动配置勾选上,这样就可以自动配置要配置的矿机,如果不勾选, 就需要手动在"下一个填充 ip"输入要设置的静态 ip,自动配置更方便;逐一按下矿机上的"IP report"按钮 3-5 秒钟,就可以开始逐一分配,静态 ip 就配置完成了;"配置 IP 同时配置矿池" 可根据矿工需求进行勾选。

| 🕻 APMinerTool V1.0.8 |                        |                            |           |              | — X           |
|----------------------|------------------------|----------------------------|-----------|--------------|---------------|
| 矿机管理 配置IP 升级固件       | ‡ 设置                   |                            |           |              |               |
| 网络信息                 |                        | 矿池配置                       |           |              | BTC/BCH-      |
| 下一个填充IP              | 子网掩码                   | 矿池                         | 矿工名       | 密码           | 矿工名后缀         |
| 10.29.146.1          | 255.255.254.0          | stratum.antpool.com:3333   | antminer  | 123          | ○ 不变 ○ 无 ● IP |
| 网关                   | DNS                    | stratum.antpool.com:443    | antminer  | 123          | ○ 不变 ○ 无 ● IP |
| 10.29.147.254        | 114.114.114.114        | stratum.antpool.com:25     | antminer  | 123          | ○ 不变 ○ 无 ● IP |
|                      | 机IP Reporter按钮,获取矿机IP… |                            | ✔ 自动配置IP  | ✔ 配置IP同时配置矿池 | 应用配置到矿机       |
| 当前IP 目的IP IP配置结      | 果 矿池配置结果 子网掩码          | 默认网关 DNS服务器 矿池1 矿工1 矿池2 矿工 | 2 矿池3 矿工3 | 1            |               |

### 二、矿机监控管理

1, 软件检测 ip 段内的机器

A:选择矿机管理,显示矿机管理界面

B:编辑 ip 段选择界面

C:点击"+",获取矿机的 ip 段

D、E、F: ip 段双击可进行 ip 段修改

点击保存即可!

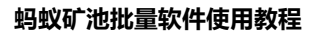

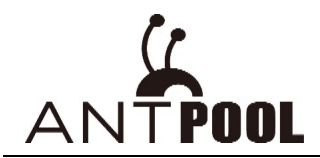

| は APMinerTool V1.0.8<br>デ机管理 配置IP 升级固件 | 设置      |                                    |                 |                                        |                     | - ×          |
|----------------------------------------|---------|------------------------------------|-----------------|----------------------------------------|---------------------|--------------|
| IP吃时(T) A                              |         | 矿池配置                               |                 |                                        | BTC/BCH -           |              |
| ✔ 10.30.9.1~50                         | в       | 矿池<br>マ 1 stratum.antpool.com:3333 | 矿工名<br>antminer | 密码         矿工           123         07 | 36后缀<br>下变 ○ 无 ● IP |              |
|                                        |         | ✓ 2 stratum.antpool.com:443        | antminer        | 123 07                                 | 不变 ○ 无 ⑧ IP         | 自动监控矿机       |
|                                        |         | ✓ 3 stratum.antpool.com:25         | antminer        | 123                                    | 不变 ○ 无 ● IP         |              |
|                                        |         | □ 只显示成功矿机 开始扫描                     | 配置矿机 重启矿机       | 恢复出厂设置恢复DH                             | CP 修改密码             | 间隔时间:5分钟     |
| □ 全选                                   |         |                                    |                 | 0                                      |                     | $\checkmark$ |
| 矿机IP 运行状态 错误详情                         | 型号 实时算力 | 」 IP范围编辑器                          |                 | C X                                    | 风扇转速(r/min) 温感器     | 数 温度(PCB) 温差 |
|                                        |         | D                                  | Е               | F + -                                  |                     | ^            |
|                                        |         | ✓ IP段                              | 初始IP            | 结束IP                                   |                     |              |
|                                        |         | ☑ 10.30.9                          | 1               | 50                                     |                     |              |
|                                        |         |                                    |                 |                                        |                     |              |

## 2、扫描检测矿机(扫到的为均已配置好的矿机)

整个段扫完之后会弹窗提示(正常,算力低,掉线,失败)各个状态的机器的数量

| APMiner   | Tool V1.0.8 |              |             |                    |                  |           |                 |                  |            |          |           | —       | - ×  |
|-----------|-------------|--------------|-------------|--------------------|------------------|-----------|-----------------|------------------|------------|----------|-----------|---------|------|
| 矿机管理      | 配置IP 升级     | 個件 设         | 置           |                    |                  |           |                 |                  |            |          |           |         |      |
| IP范围(1)   |             |              | 2           | 1 矿池配置             |                  |           |                 |                  |            |          | BTC/BCH - |         |      |
| ✓ 10.30.9 | 9.1~50      |              |             | 矿池<br>✔ 1 stratum. | antpool.com:3333 |           | 矿工名<br>antminer | <b>密码</b><br>123 | 矿工名后缀 ○ 不变 | €<br>○ 无 | IP IP     |         |      |
|           |             |              |             | ✓ 2 stratum.       | antpool.com:443  |           | antminer        | 123              | () 不变      | 〇无       | IP IP     | 自动监控研   | 17HL |
|           |             | 点击扫描         |             | ✓ 3 stratum.       | antpool.com:25   |           | antminer        | 123              | ○ 不变       | 〇无       | ● IP      |         |      |
|           |             | 可以查看<br>矿机的链 | 本段下的<br>接状态 |                    | 矿机 开始扫描          | 配置矿机      | 重启矿机            | 恢复出厂设置           | 恢复DHCP     |          | 修改密码      | 间隔时间:5; | 分钟   |
| 全选 总数     | 攵 (50)      |              |             | 完成                 |                  |           |                 |                  |            | $\times$ |           |         | V    |
| 矿机IP      | 运行状态        | 错误详情         | 型号          | 5 61-70            |                  |           |                 |                  |            |          |           |         |      |
| 10.30.9.1 | 无           |              |             |                    |                  |           |                 |                  |            |          |           |         | ^    |
| 10.30.9.2 | 无           |              |             |                    |                  |           |                 |                  |            |          |           |         |      |
| 10.30.9.3 | 无           |              |             |                    | 矿材               | 1监控已完成,   | 监控矿机50个(5.0     | 09s)             |            |          |           |         |      |
| 10.30.9.4 | ·无          |              |             |                    |                  |           |                 |                  |            |          |           |         |      |
| 10.30.9.5 | 无           |              |             | • 1                | E席: 3 🛑 算刀低      | : 0 ● 具匕折 | 皆称异常:1 ● 1      | 旱线:0 ● 矢败        | : 46       |          |           |         |      |
| 10.30.9.6 | 无           |              |             |                    |                  |           |                 |                  |            |          |           |         |      |
| 10.30.9.7 | 无           |              |             |                    |                  |           |                 |                  |            |          |           |         |      |
| 10.30.9.8 | 无           |              |             |                    |                  |           |                 |                  | 确定         |          |           |         |      |
| 10.30.9.9 | 无           |              |             |                    |                  |           |                 |                  |            |          |           |         |      |
| 10.30.9.1 | 0无          |              |             |                    |                  |           |                 |                  |            |          |           |         |      |
| 10 20 0 1 | 1 7         |              |             |                    |                  |           |                 |                  |            |          |           |         |      |

## 可以根据自己的需要,只选择显示扫描成功的矿机

| く<br>APMiner<br>可<br>机管理<br>正 | 「ool V1.0.8<br>記置IP 升级固 | 1件 设置        |          |                                                 |                                     |                                  |          |                                         |                                |                                      |                                             | - ×               |
|-------------------------------|-------------------------|--------------|----------|-------------------------------------------------|-------------------------------------|----------------------------------|----------|-----------------------------------------|--------------------------------|--------------------------------------|---------------------------------------------|-------------------|
| IP范围(1)                       |                         |              | Ľ        | 矿池配置                                            |                                     |                                  |          |                                         |                                |                                      | BTC/BCH 👻                                   |                   |
| ✓ 10.30.9                     | .1~50                   |              |          | 矿地<br>✓ 1 stratum<br>✓ 2 stratum<br>✓ 3 stratum | .antpool.<br>.antpool.<br>.antpool. | .com:3333<br>.com:443<br>.com:25 |          | 町1名<br>antminer<br>antminer<br>antminer | 密码<br>123<br>123<br>123<br>123 | ● 「1名編<br>● ○ 不望<br>● ○ 不望<br>● ○ 不望 | 鐵<br>ξ ○ 无 ⑧ IP<br>ξ ○ 无 ⑧ IP<br>ξ ○ 无 ⑧ IP | 自动监控矿机            |
|                               |                         | 画"√"<br>显示在线 | 选择<br>矿机 | ☑ 只显示成功                                         | 面面                                  | 开始扫描                             | 配置矿机     | 重启矿机                                    | 恢复出厂设置                         | 恢复DHCP                               | 修改密码                                        | 间隔时间:5分钟          |
| □ 全选 总数                       | ξ (4)                   |              |          |                                                 |                                     |                                  |          |                                         |                                |                                      |                                             | V                 |
| 矿机IP                          | 运行状态                    | 错误详情         | 型号       | 实时                                              | 章力                                  | 平均算力                             | 运行时间     | 矿池1                                     |                                | 7                                    | 广工1                                         |                   |
| 10.30.9.1                     | 4<br>正常<br>5<br>正学      |              | Unknov   | vn                                              |                                     |                                  | 6h41m46s | stratum+tcp                             | ://hc.f2pool.co                | m:5760 H                             | lsZjnftzWKKBuR4ZDF                          | H1o6nwVSjvuVi9pel |

## 3、配置矿机

A:切换币种,切换后软件自动填充挖矿服务地址,也可自行修改,(币种切换要在没有开启监

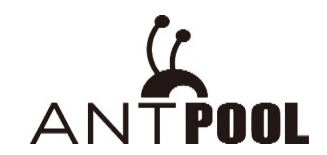

控或者停止监控时进行切换)

B:按键 "ctrl" 或者选择 "全选",选择想要配置的对应币种的矿机,可以更换服务地址, 矿

工名, 密码等 进行配置;

C:点击配置矿机,会对选中的币种进行配置,配置好之后会提示配置成功,,其他的机器会提示配置失败;

| <b>矿机管理 配置IP</b><br>IP范围(1)      | • 升级固件 | ‡ 设置 |         | 矿池配                     | <u>第</u>                                                 |                                             |                            |                            |                                       |          |                               |                            | LTC         | Ŧ |                    |
|----------------------------------|--------|------|---------|-------------------------|----------------------------------------------------------|---------------------------------------------|----------------------------|----------------------------|---------------------------------------|----------|-------------------------------|----------------------------|-------------|---|--------------------|
| ☑ 10.30.55.30~3                  | 38     |      |         | 矿池<br>✓ 1<br>✓ 2<br>✓ 3 | stratum-ltc.antp<br>stratum-ltc.antp<br>stratum-ltc.antp | bool.com:888<br>bool.com:443<br>bool.com:25 | 8                          | 矿工名<br>APTest.stratum8888  | <b>密码</b><br>123<br>123<br>123<br>123 | ₩184<br> | 后綴<br>变 ○ 〕<br>变 ○ 〕<br>变 ○ 〕 | 无 〇 II<br>无 〇 II<br>无 〇 II | 2<br>2<br>2 |   | 自动监控矿机             |
|                                  |        |      |         | □只                      | 显示成功矿机                                                   | 开始扫描                                        | 配置矿机                       | 重启矿机                       | 恢复出厂设置                                | 恢复DHC    | Р                             | 修改变                        | 码           |   | 间隔时间:5分钟           |
| 🗌 全选 总数 (9)                      |        |      |         |                         | 配置矿机                                                     |                                             |                            |                            |                                       | $\times$ |                               |                            |             |   | $\bigtriangledown$ |
| 矿机IP 运                           | 运行状态 错 | 误详情  | 型号      |                         |                                                          |                                             |                            |                            |                                       | 1        | 矿池2                           | 矿工2                        | 矿池3         |   |                    |
| 10.30.55.30无                     |        |      |         |                         |                                                          |                                             |                            |                            |                                       |          |                               |                            |             |   | ^                  |
| 10.30.55.31 无                    |        |      |         |                         |                                                          | — <b>г</b>                                  | 动力的                        | 亡 西里拉坦2人                   | 1                                     |          |                               |                            |             |   |                    |
| 10.30.55.32无                     |        |      |         |                         |                                                          |                                             | 印化配直已元                     | 成,配直0 1/1211               |                                       |          |                               |                            |             |   |                    |
| 10.30.55.33元                     |        |      |         |                         |                                                          |                                             | <ul> <li>配置成功・1</li> </ul> | <ul> <li>配置失政・1</li> </ul> |                                       |          |                               |                            |             |   |                    |
| 10.30.55.34                      |        |      |         |                         |                                                          | . L                                         |                            |                            |                                       |          |                               |                            |             |   |                    |
| 10.30.55.35<br>10.30.55.36<br>死日 | 置成功    |      | Antmine | r13+                    |                                                          |                                             |                            |                            |                                       |          |                               |                            |             |   |                    |
| 10.30.55.37无                     |        |      |         |                         |                                                          |                                             |                            |                            | 确定                                    |          |                               |                            |             |   |                    |
| 10.30.55.38无                     |        |      |         |                         |                                                          |                                             |                            |                            | WHAL                                  |          |                               |                            |             |   |                    |
|                                  |        |      |         |                         |                                                          |                                             |                            |                            |                                       |          |                               |                            |             |   |                    |

矿工名后缀,,可以在"矿工名后缀"选项中自行修改,目前默认的就是矿工名后缀跟 ip 段一致。修改确认后点击"配置矿机",会自动配置,配置完成会有弹框提示配置成功和失败的数量;而后点击"自动监控矿机"即可;

4、 重启矿机

如果重启某台矿机,可以选中这台矿机,然后点击重启矿机,如果选择多台机器,按着"ctrl" 键不放,鼠标点击选择要重启的机器,点击重启即出现提示弹框,点击确认即可;

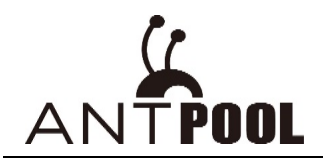

| 矿机管理 配置      | 疍IP 升级固 | 件 设置 |         |               |               |              |     |      |      |              |     |                |               |     |               |          |       |                  |        |
|--------------|---------|------|---------|---------------|---------------|--------------|-----|------|------|--------------|-----|----------------|---------------|-----|---------------|----------|-------|------------------|--------|
| IP范围(1)      |         |      |         | 矿池配置          |               |              |     |      |      |              |     |                |               |     |               | LTC -    |       |                  |        |
| ✔ 10.30.55.3 | 80~38   |      |         | 矿池<br>✔1 stra | atum-ltc.antp | ool.com:8888 |     |      | 矿工名  |              |     | 密码<br>123      | 矿工名后部<br>● 不变 | 0 无 | ⊖ IP          |          |       |                  |        |
|              |         |      |         | ✓ 2 stra      | atum-ltc.antp | ool.com:443  |     |      |      |              |     | 123            | ● 不变          | 〇无  | $\bigcirc$ IP |          |       | 自动监控矿机           |        |
|              |         |      |         | 🖌 3 stra      | atum-ltc.antp | ool.com:25   |     |      | APTe | st.stratum88 | 88  | 123            | ● 不变          | 〇无  | $\bigcirc$ IP |          |       |                  |        |
|              |         |      |         | □ 只显示         | 示成功矿机         | 开始扫描         |     | 配置矿机 |      | 重启矿机         |     | 恢复出厂设置         | 恢复DHCP        |     | 修改密码          |          | •     | 间隔时间:5分钟         |        |
| □ 全选 总数(     | 9)      |      |         |               |               |              |     | 重启动  | 亡机   | 1            |     |                |               |     |               | $\times$ |       | V                |        |
| 矿机IP         | 运行状态    | 错误详情 | 型号      | 实             | 时算力           | 平均算力         | 运行  |      |      | 1            |     |                |               |     |               |          |       |                  |        |
| 10.30.55.30  | 无       |      |         |               |               |              |     |      |      | /            |     |                |               |     |               |          |       |                  | $\sim$ |
| 10.30.55.31  | 无       |      |         |               |               |              |     |      |      | /            |     | <b>舌白2</b> ム応切 |               |     |               |          |       |                  |        |
| 10.30.55.32  | 无       |      |         |               |               |              |     |      |      |              |     | 里口口口小小         | 6             |     |               |          |       |                  |        |
| 10.30.55.33  | 无       |      |         |               |               |              |     |      |      |              | 确   | 定重启洗中的研        | ↑机?           |     |               | · •      |       |                  |        |
| 10.30.55.34  | 无       |      |         |               |               |              |     |      |      |              | 107 |                |               |     |               |          |       |                  |        |
| 10.30.55.35  | 无       |      |         |               |               |              |     |      |      |              |     |                |               |     |               |          |       |                  |        |
| 10.30.55.36  | 正常      |      | Antmine | r L3+ 628     | 3.412MH/s     | 621.19MH/    | 2m. |      |      |              |     |                |               |     | _             | - T      | n+tcp | ://stratum-ltc.a |        |
| 10.30.55.37  | 无       |      |         |               |               |              |     |      |      |              |     |                | 取消            | 确定  | 2             |          |       |                  |        |
| 10.30.55.38  | 无       |      |         |               |               |              |     |      |      |              |     |                |               |     |               |          |       |                  |        |
|              |         |      |         |               |               |              |     |      |      |              |     |                |               |     |               |          |       |                  |        |

5、恢复出厂设置

如果某台矿机需要恢复出厂设置,可以勾选中这台矿机,然后点击重启矿机,即出现提示 弹框,点击确认即可;如果选择多台机器,按着"ctrl"键不放,鼠标点击选择即可

| 3 | 矿机管理 配                     | 置IP 升级团              | 副件 设置 |         |                                                                                |                                                    |    |      |                      |                           |                                                                                   |                               |     |                     |
|---|----------------------------|----------------------|-------|---------|--------------------------------------------------------------------------------|----------------------------------------------------|----|------|----------------------|---------------------------|-----------------------------------------------------------------------------------|-------------------------------|-----|---------------------|
| 1 | IP范围(1)                    |                      |       |         | 矿池配置                                                                           |                                                    |    |      |                      |                           |                                                                                   | LTC                           | Ŧ   |                     |
|   | ✔ 10.30.55.3               | 30~38                |       |         | <ul> <li> 矿池 ▼ 1 stratum-ltc.a ▼ 2 stratum-ltc.a ▼ 3 stratum-ltc.a </li> </ul> | ntpool.com:8888<br>ntpool.com:443<br>ntpool.com:25 |    | 6/14 | E<br>est.stratum8888 | <b>密码</b> 123 123 123 123 | <ul> <li>矿工名后缀</li> <li>● 不变</li> <li>● 不变</li> <li>● 不变</li> <li>● 不变</li> </ul> | ○无 ○ IP<br>○无 ○ IP<br>○无 ○ IP |     | 自动监控矿机              |
|   |                            |                      |       |         | □ 只显示成功矿机                                                                      | 开始扫描                                               | 配置 | 矿机   | 重启矿机                 | 恢复出厂设置                    | 恢复DHCP                                                                            | 修改密码                          |     | 间隔时间:5分钟            |
|   | □ 全选 总数 (                  | (9)                  |       |         |                                                                                |                                                    | 重  | 置矿机  |                      |                           |                                                                                   | $\times$                      |     | V                   |
|   | 矿机IP                       | 运行状态                 | 错误详情  | 型号      | 实时算力                                                                           | 平均算力                                               | 运行 |      |                      |                           |                                                                                   |                               |     |                     |
|   | 10.30.55.30                | )无                   |       |         |                                                                                |                                                    |    |      |                      |                           |                                                                                   |                               |     | ~                   |
|   | 10.30.55.31<br>10.30.55.32 | <mark>无</mark><br>2无 |       |         |                                                                                |                                                    |    |      |                      | 恢复出厂3台矿                   | 机                                                                                 |                               |     |                     |
|   | 10.30.55.33                | 无                    |       |         |                                                                                |                                                    |    |      | 确分                   | ≥恢复出厂洗中的                  | 勾矿机?                                                                              |                               |     |                     |
|   | 10.30.55.34                | 4无                   |       |         |                                                                                |                                                    |    |      | 70/4                 |                           | 54 00.                                                                            |                               | -   |                     |
|   | 10.30.55.35                | 元                    |       | A       |                                                                                | 1/- CO1 10N4LU                                     |    |      |                      |                           |                                                                                   |                               |     |                     |
|   | 10.30.55.30                | <b>止市</b><br>7エ      |       | Antmine | 113+ 628.412MF                                                                 | 1/5621.19MH/                                       | zm |      |                      |                           | 取当                                                                                | 确定                            | n+t | cp://stratum-ltc.an |
|   | 10.30.55.37                | 元                    |       |         |                                                                                |                                                    |    |      |                      |                           | *C11/3*                                                                           | 90AL                          |     |                     |
|   | 10.00.00.00                | 10                   |       |         |                                                                                |                                                    |    |      |                      |                           |                                                                                   |                               |     |                     |

6、恢复 DHCP 模式

如果矿机已经设置的了静态 ip, 现需要恢复成自动获取的 DHCP 模式, 可以选择要恢复的机器, 点击 "恢复 DHCP", 再点击确定即可。

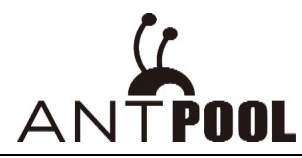

| 矿机管理 配置IP 升级国            | 国件 设置 |         |                                                                         |                                              |          |                                                                                                    |                                                                                   |                               |                        |
|--------------------------|-------|---------|-------------------------------------------------------------------------|----------------------------------------------|----------|----------------------------------------------------------------------------------------------------|-----------------------------------------------------------------------------------|-------------------------------|------------------------|
| IP范围(1)                  |       |         | 矿池配置                                                                    |                                              |          |                                                                                                    |                                                                                   | LTC -                         |                        |
| ☑ 10.30.55.30~38         |       |         | 矿油<br>▼ 1 stratum-ltc.ant<br>▼ 2 stratum-ltc.ant<br>▼ 3 stratum-ltc.ant | pool.com:8888<br>pool.com:443<br>pool.com:25 |          | 計算         時期         123           123         123         123           APTest.stratum88888         123 | <ul> <li>矿1名后缀</li> <li>● 不变</li> <li>● 不变</li> <li>● 不变</li> <li>● 不变</li> </ul> | ○无 ○ IP<br>○无 ○ IP<br>○无 ○ IP | 自动监控矿机                 |
|                          |       |         | □ 只显示成功矿机                                                               | 开始扫描                                         | 1        | ご置ずれ 重启矿机 恢复出厂设置                                                                                          | 恢复DHCP                                                                            | 修改密码                          | 间隔时间:5分钟               |
| □ 全选 总数 (9)              |       |         |                                                                         |                                              |          | 恢复DHCP                                                                                                    | /                                                                                 | $\times$                      | V                      |
| 矿机IP 运行状态                | 错误详情  | 型号      | 实时算力                                                                    | 平均算力                                         | 运行       |                                                                                                    |                                                                                   |                               |                        |
| 10.30.55.30无             |       |         |                                                                         |                                              |          |                                                                                                    |                                                                                   |                               | ~                      |
| 10.30.55.31 无            |       |         |                                                                         |                                              |          |                                                                                                    | 会矿机                                                                               |                               |                        |
| 10.30.55.32 <sub>无</sub> |       |         |                                                                         |                                              |          | Ke briefs                                                                                                 |                                                                                   |                               |                        |
| 10.30.55.33 元            |       |         |                                                                         |                                              |          | 确定恢复DHCP进                                                                                                 | 中的矿机?                                                                             |                               |                        |
| 10.30.55.34 元            |       |         |                                                                         |                                              |          |                                                                                                    |                                                                                   | -                             |                        |
| 10.30.55.35元             |       | Antmino |                                                                         | 621 10MU/                                    | 2mi      |                                                                                                    |                                                                                   |                               | +tcp://stratum-ltc.ap  |
| 10.30.55.37 无            |       | Antimer |                                                                         | 5021.15IVILI/                                | <u>2</u> |                                                                                                    | 取消                                                                                | 确定                            | r+tcp.//stratum-ttc.an |
| 10.30.55.38无             |       |         |                                                                         |                                              |          |                                                                                                    |                                                                                   |                               |                        |
|                          |       |         |                                                                         |                                              | -        |                                                                                                    |                                                                                   |                               |                        |

7、修改密码

可以用这个按钮进行批量的矿机登录的密码修改,修改完成之后需要在"设置-基础设置" 界面的默认密码修改成与此新密码一致才可以生效。

举例:原始密码 (root), 新密码 (123456) 确认密码 (123456)

(注:请记录下登录的用户名和密码哦,如果忘记,需要再恢复出厂,才可以登录矿机的后台)

| IP范围(1)                          | ☑ 矿池配置              |                           |                       |                            |                              | LTC -                        |
|----------------------------------|---------------------|---------------------------|-----------------------|----------------------------|------------------------------|------------------------------|
| ✓ 10.30.55.30~38                 | 矿池                  | nool.com:8888             | 矿工名                   | <b>密码</b><br>123           | <b>矿工名后缀</b><br>○ 天奈 ○ 王 ○ 川 |                              |
|                                  | ✓ ] stratum Itc.ant | pool.com:442              |                       | 122                        |                              | 自动监控矿机                       |
|                                  |                     | pool.com.445              | ADTt -tt0000          | 123                        |                              |                              |
|                                  | ✓ 3 stratum-itc.ant | pool.com:25               | APTest.stratum8888    | 123                        | ● 不变 ○ 无 ○ IF                |                              |
|                                  |                     | 9993 /s 1993 Miles - 4993 | ni-tratin ni-tratin   | Median (), provide and the | HCP 修改密                      | <b>码</b> 间隔时间:5分钟            |
| □ 全选 总数 (9)                      | 修改密码                |                           |                       |                            |                              | 7                            |
| 矿机IP 运行状态 错误详情 型号                |                     | root                      |                       |                            | 矿工1                          | 矿池2                          |
| 10.30.55.30无                     | 原密码                 | 1001                      |                       |                            |                              |                              |
| 10.30.55.31 充                    |                     |                           |                       |                            |                              |                              |
| 10.30.55.32无                     | 新密码                 | ****                      |                       |                            |                              |                              |
| 10.30.55.33元                     |                     |                           |                       |                            |                              |                              |
| 10.30.55.35天                     |                     |                           |                       |                            |                              |                              |
| 10.30.55.36<br>正常 Antr           | niner L3+ 确认密       | 码 *****                   |                       |                            | om:8888                      | stratum+tcp://stratum-ltc.an |
| 10.30.55.37无                     |                     |                           |                       |                            |                              |                              |
| 10.30.55.38无                     |                     |                           | 10754                 | 70.00                      |                              |                              |
|                                  |                     |                           | 取消                    | 明电入三                       |                              |                              |
| 机管理 配置IP 升级固件 设置                 |                     |                           |                       |                            |                              |                              |
| 范围(1)                            | 矿池配置                |                           |                       |                            |                              | LTC -                        |
| ✔ 10.30.55.30~38                 | 矿池                  | ol.com:8888               | 矿工名                   | 密码 <b>4</b><br>123         | が工名后缀<br>の 天亦 〇 王 〇 IP       |                              |
|                                  | O stratum-ltc antpo | ol.com:443                |                       | 123                        |                              | 自动监控矿机                       |
|                                  | Z stratum-ltc.antpo | ol.com:25                 |                       | 125                        | ●不愛○无○₽                      |                              |
|                                  |                     | 基                         | 础设置                   |                            |                              | ×                            |
|                                  | □ 只显示成功矿机           | 开始扫描                      |                       |                            |                              | 间隔时间:5分钟                     |
| ] 全选 总数 (9)                      |                     |                           |                       |                            |                              | V                            |
| 矿机IP 运行状态 错误详情 型号                | 实时算力                | 平均算力 运行                   | 监控间隔时间 5              |                            | ▼ 分钟                         |                              |
| 0.30.55.36 <mark>正常 Antmi</mark> | er L3+ 628.412MH/s6 | 21.19MH/s <mark>2m</mark> |                       |                            |                              | n+tcp://stratum-ltc.an       |
| 0.30.55.35无                      |                     |                           | 根据IP地址的后 <sup>2</sup> | 段设置矿工名后缀                   |                              |                              |
| 0.30.55.38无                      |                     |                           |                       | _                          |                              |                              |
| 0.30.55.37元                      |                     |                           | 矿机密码 ****             |                            |                              |                              |
| 0.30.55.31无                      |                     |                           |                       | 1                          |                              |                              |
| 0.30.55.30无                      |                     |                           |                       |                            |                              |                              |
| 0.30.55.33无                      |                     | 7                         | <b>『</b> 要与"矿机管理"的    | 修改密码,同时修                   | <b>8</b> 改才可生效               |                              |
| 0.30.55.32无                      |                     |                           |                       | /                          |                              |                              |
|                                  |                     |                           |                       |                            |                              |                              |
|                                  |                     |                           |                       | 80.5%                      | 对在中                          |                              |

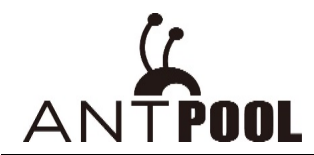

8、矿机需要设置的完成之后,点击"自动监控矿机"即可,默认是间隔5分钟会刷新一次;

字体颜色显示分别为:正常(绿色),掉线(红色),算力低(黄色),其他指标异常(蓝色);

| <b>行机管理 配置IP</b> 升级固件 设置<br>IP范围(1)                                                                                                    | 矿池配置                                                                                                    | BTC/BCH -                                                                       |
|----------------------------------------------------------------------------------------------------|----------------------------------------------------------------------------------------------------|---------------------------------------------------------------------------------|
| ✓ 10.30.55.30~38                                                                                                    | Image: stratum.antpool.com:333     Image: stratum.antpool.com:443     Image: stratum.antpool.com:443       Image: stratum.antpool.com:25     antminer     123 | ● 「北名市政       ● 不变     ○ 无 ● IP       ● 不变     ○ 无 ● IP       ● 不变     ○ 无 ● IP |
|                                                                                                    | □ 只显示成功矿机 开始扫描 配置矿机 重启矿机 恢复出厂                                                                                                    | 设置 恢复DHCP 修改密码 间隔时间:5分钟                                                         |
| □ 全选 总数 (9)                                                                                                    | 完成                                                                                                    | X V                                                                             |
| 矿机IP 运行状态 错误详情 型号<br>10.30.55.30元<br>10.30.55.30元<br>10.30.55.32元<br>10.30.55.33元<br>10.30.55.33元<br>10.30.55.35<br>10.30.55.35<br>10.30.55.35<br>10.30.55.35<br>10.30.55.37元<br>10.30.55.37元<br>10.30.55.37元<br>10.30.55.38元<br>10.30.55.37元 | 矿机监控已完成,监控矿机9个(2.12s)<br>● 正常: 1 ● 算力低::0 ● 其它指标异常:0 ● 掉线:0 ●<br>颜色代表的机器的状态                                                                                   | 1 矿池2<br>• 失败: 8<br>· · · · · · · · · · · · · · · · · · ·                       |

## 9、点击矿机 ip, 可以直接跳转到矿机的后台运行界面;

| 矿机管理 配置IP 升级固件 设置                       |                                      |                        |                     |            |                |                    |
|-----------------------------------------|--------------------------------------|------------------------|---------------------|------------|----------------|--------------------|
| IP范围(1)                                 | 矿池配置                                 |                        |                     |            | BTC/BCH 👻      |                    |
| ✓ 10.30.55.30~38                        | 矿池                                   | 矿工名                    | 密码                  | 矿工名后缀      |                |                    |
|                                         |                                      | antminer               | 123                 | ] 〇 不变 〇 无 | IP             | 自动收款后机             |
|                                         | ✓ 2 stratum.antpool.com:443          | antminer               | 123                 | ○不变○无      | ● IP           | Elenation 40       |
|                                         | ✓ 3 stratum.antpool.com:25           | antminer               | 123                 | ○不变○无      | ● IP           |                    |
|                                         | ☑ 只显示成功矿桃 开始扫描 配置矿机                  | 重启矿机                   | 恢复出厂设置              | 灰复DHCP     | 修改密码           | 间隔时间:5分钟           |
| □ 全选 总数 (1)                             |                                      |                        |                     |            |                | V                  |
| 矿机IP 运行状态 错误详情 型号                       | 实时算力 平均算力 运行时间                       | 矿池1                    |                     | 矿工         | 1 矿池2          |                    |
| 10.30.55.36 F當 Antmin                   | er L3+630.123MH/s626.76MH/s15h43m43s | stratum+tcp://stra     | atum-ltc.antpool.co | om:8888    | stratum+tcp:// | stratum-ltc.antpoc |
| ▲ 古圭"矿机 in" 趾 桂 到                       | <br>前和的后台                            |                        | in the solution     |            |                |                    |
| 点山 14 70.1D , 106.14 判                  | 11/ 17/01/10                         |                        |                     |            |                |                    |
|                                         |                                      |                        |                     |            |                |                    |
|                                         |                                      |                        |                     |            |                |                    |
| System Miner Configuration Miner Status | Network                              |                        |                     |            |                |                    |
| Overview Administration Monitor Kern    | el Log Upgrade Reboot                |                        |                     |            |                |                    |
| Overview                                |                                      |                        |                     |            |                |                    |
| System                                  |                                      |                        |                     |            |                |                    |
| Miner Type                              | Antminer L3+                         |                        |                     |            |                |                    |
| Hostname                                | antMiner                             |                        |                     |            |                |                    |
| Model                                   | GNU/Linux                            |                        |                     |            |                |                    |
| Hardware Version                        | 1.0.1.3                              |                        |                     |            |                |                    |
| Kernel Version                          | Linux 3.8.13 #22 SMP Tue I           | Dec 2 15:26:11 CST 201 | 4                   |            |                |                    |
| File System Version                     | Fri Aug 25 17:28:57 CST 20           | )17                    |                     |            |                |                    |
| CGminer Version                         | 4.9.0                                |                        |                     |            |                |                    |
| Uptime                                  | 12                                   |                        |                     |            |                |                    |
| Load Average                            | 1.33, 1.36, 1.32                     |                        |                     |            |                |                    |
| Memory                                  |                                      |                        |                     |            |                |                    |
| Total Available                         | 59000 kB / 251180 kB (239            | 6)                     |                     |            |                |                    |
| Free                                    | 192180 kB / 251180 kB (77            | %)                     |                     |            |                |                    |
| Cached                                  | 0 kB / 251180 kB (0%)                |                        |                     |            |                |                    |
| Buffered                                | 0 kB / 251180 kB (0%)                |                        |                     |            |                |                    |
|                                         |                                      |                        |                     |            |                |                    |
|                                         |                                      |                        |                     |            |                |                    |

## 三、升级固件

若有机器出现算力偏低异常,需要升级固件处理的话,可以使用批量升级固件处理;

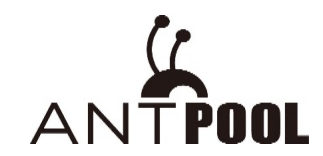

1、操作方法:

A:点击"升级固件"按钮

B:选择要升级的机器所在的 ip 段,在要升级的机器前面打√,不需要升级的不用√去掉
C:增加固件(若未下载固件,选择"固件下载地址-"进行下载,下载后再点击 "选择固件"若已经下载过固件了,可以直接点击 "选择固件")固件不用解压,直接选择使用
D:点击 "增加固件",提示 "上传成功" 弹框即可

| <b>矿</b> 机管理 i         | 配置IP 升级固件 设置 A |             |             |         |           |        |
|------------------------|----------------|-------------|-------------|---------|-----------|--------|
| IP范围(2)<br>10.64.81.1/ | ~30 •          | ■ 固件名称      | ▼ □ 保留費     | 記置 升级固件 | 增加固件      | 删除所有固件 |
| 矿机IP(30)               | В              | 运行状态        | 型号          |         | C<br>固件版本 |        |
| <ul><li>✓</li></ul>    | 10.64.81.1     | 无           |             |         | -         | ^      |
| •                      | 10.64.81.2     | 🕅 添加固件      |             | - 🗆 ×   |           |        |
| <                      | 10.64.81.3     | Antminer S9 |             | •       |           |        |
| •                      | 10.64.81.4     |             |             |         |           |        |
| ✓                      | 10.64.81.5     |             | 选择固件        |         | 20171117  |        |
| •                      | 10.64.81.6     |             | 固件下载地址:点击这里 |         |           |        |
| •                      | 10.64.81.7     |             |             |         |           |        |
| ✓                      | 10.64.81.8     |             | 取消          | 增加固件    |           |        |
| •                      | 10.64.81.9     | 76          |             |         |           |        |

| <b>适件 设置</b> |      |        |          |          |
|--------------|------|--------|----------|----------|
| 矿机类型         | 固件名称 |        |          |          |
| <b>v</b>     | •    | 【 保留配置 | 升级固件     | 增加固件 删   |
|              |      |        |          |          |
| IP           | 运行状态 | 型号     |          | 固件版本     |
| 10.64.81.1   | 无    |        |          |          |
| 10.64.81.2   | 提示   |        | $\times$ |          |
| 10.64.81.3   |      |        |          |          |
| 10.64.81.4   |      |        |          |          |
| 10.64.81.5   |      | 上传成功   |          | 20171117 |
| 10.64.81.6   |      |        |          |          |
| 10.64.81.7   |      |        | 724-5    |          |
| 10.64.81.8   |      |        | 佣定       |          |

2、如要保留配置就软件默认就可以,如果不保留配置需要把"保留配置"前的√去掉即可(一

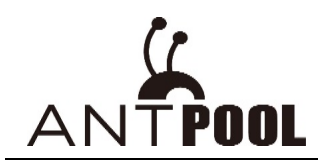

## 般情况下,升级固件均为不保留配置升级)

| 配置IP 升级固件 设置   |      |        |                    |
|----------------|------|--------|--------------------|
| 矿机类型<br>1~30 ▼ | 園件名称 | • 保留配置 | 置 升级固件 增加固件 删除所有固件 |
| IP             | 运行状态 | 型号     | 固件版本               |
| 10.64.81.1     | 无    |        |                    |

3、选择矿机类型,固件名称,点击"升级固件",弹框提示升级机器的数量,确认好数量点击

"确定"即可;升级过程大概2分钟,等待两分钟会弹框提示升级的结果,升级成功或升级失败;

| 矿机管理 配置IP 升级固件 设置           |                             |                       |      |          | ^      |
|-----------------------------|-----------------------------|-----------------------|------|----------|--------|
| IP范围(2)                     | 固件名称<br>▼ Antminer-S9-all-2 | 0171117175 🗸 🗌 保留配置   | 升级固件 | 增加固件     | 删除所有固件 |
| 矿切IP(1)                     |                             |                       |      |          | ~      |
| IP                          | 运行状态                        | 型号                    |      | 固件版本     |        |
| 10.64.81.4                  | 无                           |                       |      |          | ^      |
| ✓ 10.64.81.5                | 升级矿机                        |                       | ×    | 20171117 |        |
| 10.64.81.6                  |                             |                       |      |          |        |
| 10.64.81.7                  |                             | 4                     |      |          |        |
| 10.64.81.8                  |                             |                       |      |          |        |
| 10.64.81.9                  |                             | 确定升级选中的矿机?            |      |          |        |
| 10.64.81.10                 |                             |                       |      |          |        |
| 10.64.81.11                 |                             | 取消                    | 确定   |          |        |
| 10.64.81.12                 | <del></del>                 |                       |      |          |        |
| x→机管理 副留D 升级国州 沿留           |                             |                       |      |          | ,      |
| IP范围(2) 矿机类型                | 固件名称                        |                       |      |          |        |
| 10.64.81.1~30 • Antminer S9 | ✓ Antminer-S9-al            | -20171117175 👻 🗌 保留配置 | 升级固件 | 增加固件     | 删除所有固件 |
| δ <sup>−</sup> 析UP(1)       |                             |                       |      |          |        |
| IP                          | 运行状态                        | 퓊믁                    |      | 固件版本     |        |
| 10.64.81.4                  | 无                           |                       |      |          |        |
| ☑ 10.64.81.5                | 升级矿机                        |                       | ×    |          |        |
| 10.64.81.6                  |                             |                       |      |          |        |
| 10.64.81.7                  |                             |                       |      |          |        |
| 10.64.81.8                  | ۵J                          | 机开级已完成,开级矿机1个         |      |          |        |
| 10.64.81.9                  | • Ŧ                         | +级成功:0 ● 升级失败:1       |      |          |        |
| 10.64.81.10                 |                             |                       |      |          |        |
|                             |                             |                       | 确定   |          |        |
| 10.64.81.11                 |                             |                       |      |          |        |

### 四、设置

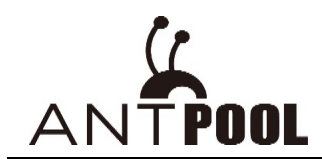

批量软件设置,分为三个功能,分别为: "基础设置", "矿机报警", "IP 范围编辑器";

| APIVIINELLOOL VI.U.O |         |                              |
|----------------------|---------|------------------------------|
| 矿机管理 配置IP 升级固件       | 设置      |                              |
| IP范围(2)              | 基础设置    | 矿池配置                         |
| ✔ 10.64.81.1~30      | 矿机报警    | 矿池                           |
| ✔ 10.64.14.1~25      | IP范围编辑器 | ✓ 1 stratum.antpool.com:3333 |
|                      |         | ✓ 2 stratum.antpool.com:443  |
|                      |         | ✓ 3 stratum.antpool.com:25   |
|                      |         |                              |

### 1、基础设置

| 矿机管理 配置IP 升级固件 设置                                                               |                                                                                        |                                                    |
|---------------------------------------------------------------------------------|----------------------------------------------------------------------------------------|----------------------------------------------------|
| IP范围(1) 「「」「」「」「」」「」「」」「」「」」「」「」」「」」「」」「」」「」」「」                                 |                                                                                        | BTC/BCH -                                          |
| ✓ 10.30.55.30~38<br>✓ 1 st<br>✓ 2 st<br>✓ 3 st                                  | atum.antpool.com:3333 antminer 123 本部<br>at 基础设置 X X X X X X X X X X X X X X X X X X X |                                                    |
| ▶ 只量                                                                            | 较件监控的刷新时间间隔                                                                            | 复DHCP 修改密码 间隔时间:5分钟                                |
| □ 全选 总数 (1)                                                                     | 监控间隔时间 5 分钟                                                                            | V                                                  |
| 矿机IP     运行状态     错误详情     型号     实       10.30.55.36     正常     Antminer L3+63 | 时 根据IP地址的后 2 · 段设置矿工名后缀 前工名根据ip地址 的后两位自动排序                                             | 矿工1 矿池2<br>m:8888 stratum+tcp://stratum-ltc.antpoc |
|                                                                                 | 矿机密码 *****                                                                             |                                                    |
|                                                                                 | 默认, root,如需修改,要同时与"矿机管理—修改密码"操作同时修改,<br>否者不能修改成功                                       |                                                    |
|                                                                                 | IIQ79 Mitiz                                                                            |                                                    |

2、矿机预警(矿机达到某参数预警值的上限或者下限,会有指标异常提示)

优先级:如果所有参数都选中,优先级就先依算力来算,如果算力低,会优先显示算力低,如 果其他参数有问题,会提示指标异常

| 矿机管理 配置IP チ      | 升级固件 设置       |                                      |                                   |         |                             |                  |                                 |                  |          |                    |
|------------------|---------------|--------------------------------------|-----------------------------------|---------|-----------------------------|------------------|---------------------------------|------------------|----------|--------------------|
| IP范围(1)          | [             | ☑ 矿池配置                               |                                   |         |                             |                  |                                 | BTC/BCH -        |          |                    |
| ✓ 10.30.55.30~38 |               | 矿池<br>✓ 1 stratum.a<br>✓ 2 stratum.a | ntpool.com:3333<br>ntpool.com:443 |         | 矿工名<br>antminer<br>antminer | 密码<br>123<br>123 | 矿I名后缀       ○ 不变 ○       ○ 不变 ○ | 无 ● IP<br>无 ● IP |          | 自动监控矿机             |
| ă                | 矿机报警          |                                      | ۵                                 | 机参数,双击纲 | 编辑预警数值                      |                  |                                 |                  | $\times$ | 间隔时间:5分钟           |
| □ 全选 总数 (1)      | 型号            | 最低算力                                 | ☑ 最少风扇数                           | ☑ 风扇转;  | 速(r/min)                    | ✔ 温感器数           | 女                               | ☑ 温差             |          | $\bigtriangledown$ |
| 矿机IP 运行          | ntminer S9 1  | 12825GH                              | 2                                 | 300-7   | 000                         | 3                | 125                             | 30               | ^        |                    |
| 10.30.55.36 E    | ntminer S9i 1 | 12825GH                              | 2                                 | 300-7   | 000                         | 3                | 85                              | 30               |          | m-ltc.antpoc       |
| ١                | ntminer L3+   | 478MH                                | 2                                 | 300-7   | 000                         | 4                | 85                              | 30               |          |                    |
| ١t               | tminer L3++   | 478MH                                | 2                                 | 300-7   | 000                         | 4                | 85                              | 30               |          |                    |
| ٦                | ntminer T9+   | 9975GH                               | 2                                 | 300-7   | 000                         | 9                | 125                             | 30               |          |                    |
| <                | stminor V2    | 20460                                | r                                 | 200 -   | 7000                        | 2                | 05                              | 20               | >        |                    |
|                  |               |                                      |                                   |         |                             | 取消               | 保存                              |                  |          |                    |

3、IP 范围编辑器(与矿机管理-ip 范围同一功能)

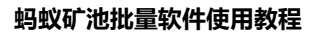

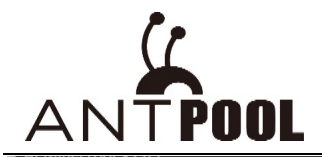

| 矿机管理 配置IP 升级固件 设置                              |                                                                      |                             |                                        |                                                        |                     |
|------------------------------------------------|----------------------------------------------------------------------|-----------------------------|----------------------------------------|--------------------------------------------------------|---------------------|
| IP范围(1) 区 4                                    | 行池配置                                                                 |                             |                                        | BTC/BCH -                                              |                     |
| ☑ 10.30.55.30~38                               | アル 1 stratum.antpool.com:3333  2 1 stratum.antpool.com:443  1 P范囲編編器 | 新工名<br>antminer<br>antminer | <u>密码</u> 矿工名后缀<br>123 ○ 不变<br>123 × × | ○无 ● IP<br>○无 ● IP<br>○无 ● IP                          | 自动监控矿机              |
| □ 全选 总数 (1)                                    | ■ IP段                                                                | 初始IP                        | +                                      | 修改密码                                                   | 间隔时间:5分钟            |
| 矿机IP 运行状态 错误详情 型号<br>10.30.55.36 正常 Antminer L | ✓     10.30.55                                                       | 30                          | 38                                     | 硕 <sup>∽</sup> 工1 硕 <sup>∽</sup> 池2<br>stratum+tcp://s | tratum-ltc.antpod 🗠 |

## 五、超频功能

1. 超频之前,需要先升级最新超频固件,固件查找地址:

https://service.bitmain.com.cn/support/download

2. 判断矿机是否能够超频:

1) 扫描时, 查看"档位"一栏有无数据。有数据则表示该台矿机可以超频

| 🖌 армі                                    | inerTool V | /1.0.9 |                                                                                                    |        |                                         |             |              |                                                                    |           |        |         |  |           |     | -         | - X       |
|-------------------------------------------|------------|--------|----------------------------------------------------------------------------------------------------|--------|-----------------------------------------|-------------|--------------|--------------------------------------------------------------------|-----------|--------|---------|--|-----------|-----|-----------|-----------|
| 矿机管理                                      | 配置IP       | 升级固体   | 牛 设置                                                                                                    | t      |                                         |             |              |                                                                    |           |        |         |  |           |     |           |           |
| IP范围(                                     | 1)         |        |                                                                                                    |        | 矿池配置                                    |             |              |                                                                    |           |        |         |  | BTC/BCH - |     |           |           |
| <ul> <li>✓ 192.168.193.123~123</li> </ul> |            |        | intermediate         intermediate           ✓         1         stratum.antpool.com:3333           ✓         2         stratum.antpool.com:443           ✓         3         stratum.antpool.com:25 |        | 新工名<br>antminer<br>antminer<br>antminer | 矿工名<        |              | ¥T26振機       ○ 不交 ○ 无 ● IP       ○ 不交 ○ 无 ● IP       ○ 不交 ○ 无 ● IP |           |        | 自动监控矿机  |  | 广机        |     |           |           |
|                                           |            |        |                                                                                                    |        | □ 只显示成功和                                | if机 开始扫描    | 部置す          | "机 重原                                                              | 自动广机      | 恢复出厂设置 | 恢复DHCP  |  | 修改密码      |     | C:[川(加岡川) | 分钟        |
| ✓ 全送                                      | 2 总数 (1)   |        |                                                                                                    |        |                                         |             |              |                                                                    |           |        |         |  |           | 超频  | 展示列表      | <u>导出</u> |
| 矿机I                                       | Р          | 运行状态   | 错误详情                                                                                                    | 档位     | ^                                       | 型号          | 实时算力         | 平均算力                                                               | 理论算力      | 运行时间   | 矿池1     |  |           | 矿工1 |           | 矿池        |
| 192.10                                    | 58.193.123 | 正常     |                                                                                                    | Normal | A                                       | ntminer S9i | 13686.25GH/s | 14268.08GH/s                                                       | 14525GH/s | 43s    | stratum |  |           |     |           | ^         |

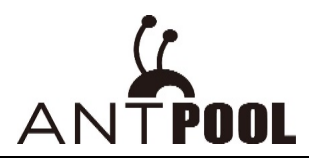

2) 或者进入矿机后台,在设置页面,Working Mode一栏可以查看并进行超频操作

| er General Configuration |                                        |
|--------------------------|----------------------------------------|
| Pool 1                   |                                        |
| URL                      |                                        |
| Worker                   |                                        |
| Password                 |                                        |
| Pool 2                   |                                        |
| URL                      |                                        |
| Worker                   |                                        |
| Password                 |                                        |
| Pool 3                   |                                        |
| URL                      | stratum.antpool.com.3333               |
| Worker                   | antpoolfw.ThisIsDefaultSettingPleaseRe |
| Password                 | 123                                    |
| Setup                    |                                        |
| Working Mode:            | Normal                                 |

3) 若档位处无数据,则说明矿机没有升级最新超频固件,点击"超频"按钮会提示"所选矿机不支持超频功能",矿机后台无"Working Mode"栏

| APMinerTool V1.0.9           |                                                                                                    |                |                                                      |                                          |                                      |                        |          | —     | - ×            |
|------------------------------|----------------------------------------------------------------------------------------------------|----------------|------------------------------------------------------|------------------------------------------|--------------------------------------|------------------------|----------|-------|----------------|
| 矿机管理 配置IP 升级固件 设置<br>IP范围(1) | 矿池配置<br>矿地<br>J stratum.antpool.com:3333                                                                    | 3              | 矿工名<br>antminer                                      | 密码<br>123                                | <b>矿工名后级</b><br>○ 不变 ○ 无             | BTC/BCH -              |          |       |                |
|                              | <ul> <li>✓ 2 stratum.antpool.com:443</li> <li>✓ 3 stratum.antpool.com:25</li> <li>□ 只显示成功矿机 开始扫描</li> </ul> | ii 配置命"机       | astminar<br>新选矿机不支持超频功能。                             | 122<br>请先刷超频固件再尝试超                       | ○ <del>7 +</del> ○ <del>7</del>      | ~                      | ×        | 自动监控和 | <b>机</b><br>分钟 |
| ✔ 全选 总数 (3)                  |                                                                                                    |                | 超频有风险,操作需谨慎。<br>以跑+1.0T /+1.5T /+2.0T档<br>源可以跑+2.0T档 | 建议:S9/S9i/S9j 1400W<br>当; T9+ 1600W电源可以8 | /电源可以跑+0.5T档,<br>售+0.5T/ +1.0T/ +1.5 | 1600W电渡可<br>T档, 1800W电 | 超频       | 展示列表  | 导出             |
| 矿机IP 运行状态 错误详情 档位            | 型号                                                                                                    | 实时算力 平         |                                                      |                                          |                                      |                        | Ľ        | 1     | 矿池             |
| 192.168.193.123正常 Normal     | Antminer S9i                                                                                                | 14544.30GH/s14 |                                                      |                                          |                                      |                        |          |       | $\sim$         |
| 192.168.193.124无             |                                                                                                    |                |                                                      |                                          |                                      | 确定                     |          |       |                |
| 192.168.193.125正常            | Antminer T15                                                                                                | 22979.13H/s 23 |                                                      |                                          |                                      | 1.5                    | <u> </u> |       |                |
|                              |                                                                                                    |                |                                                      |                                          |                                      |                        |          |       |                |

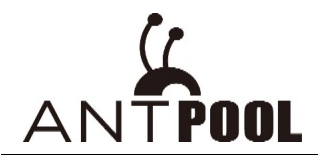

| System Miner Configuration Miner Status Network |                                                                                                    |
|-------------------------------------------------|----------------------------------------------------------------------------------------------------|
| Miner General Configuration                     |                                                                                                    |
|                                                 |                                                                                                    |
| Pool 1                                          |                                                                                                    |
| URL                                             |                                                                                                    |
| Worker                                          | and the second second se |
| Password                                        | 123                                                                                                    |
|                                                 |                                                                                                    |
|                                                 |                                                                                                    |
|                                                 |                                                                                                    |
| worker                                          |                                                                                                    |
| Password                                        | 123                                                                                                    |
| Pool 3                                          |                                                                                                    |
| URL                                             |                                                                                                    |
| Worker                                          |                                                                                                    |
| Password                                        | 123                                                                                                    |
|                                                 |                                                                                                    |
| Setup                                           |                                                                                                    |
| LOW POWER MODE                                  |                                                                                                    |
|                                                 |                                                                                                    |
|                                                 |                                                                                                    |

**3.** 超频时,选择需要超频的矿机,点击超频按钮,选择超频档位,点击确认,即可超频

|         |                                                                                                    |          |                                                                          | - ×                                             |
|---------|----------------------------------------------------------------------------------------------------|----------|--------------------------------------------------------------------------|-------------------------------------------------|
| PP范围(1) | stratum.antpool.com:3333  v OverclockSelect  v Normal HashRate+2.0TH/S HashRate+0.5TH/S HashRate+0.5TH/S HashRate-0.5TH/S HashRate-0.5TH/S HashRate-1.0TH/S HashRate-1.0TH/S HashRate-2.0TH/S HashRate-3.0TH/S Low Power Enhanced Mode | intminer | BTC/BCH<br>「不変 ○ 元 ④ IP<br>○ 不変 ○ 元 ④ IP<br>○ 不変 ○ 元 ④ IP<br>恢复DHCP 修改密码 | -<br>自动法投矿机<br>间照时间-5分钟<br>超级 展示列速 复出<br>矿工1 矿池 |

# 4. 稍等片刻, 机器重启后, 超频档位设置完成

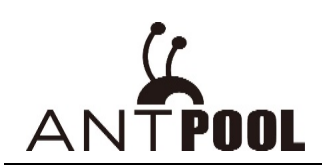

| APMinerTool V1.0.9<br>矿机管理 配置IP 升级固件 设置                  |                                                                                                    |                                            |                                                                                                    |                                   |                                            |       | _               | - ×       |
|----------------------------------------------------------|----------------------------------------------------------------------------------------------------|--------------------------------------------|----------------------------------------------------------------------------------------------------|-----------------------------------|--------------------------------------------|-------|-----------------|-----------|
| ▶2週(1) ②                                                 | iria<br>iria<br>iria<br>iria<br>istratum.antpool.com:3333<br>istratum.antpool.com:443<br>istratum.antpool.com:25 | if 1 &<br>antminer<br>antminer<br>antminer | <b>志</b> 玛<br>123<br>123<br>123<br>123                                                                          | ¥I名后缀 ○ 不变 ○ ○ 不变 ○ ○ 不变 ○ ○ 不变 ○ | BTC/BCH →<br>)无 ③ IP<br>)无 ③ IP<br>)无 ④ IP |       | 自动监控研           | °л.       |
| 全选 总数 (1)                                                | □ □ □ □ □ □ □ □ □ □ □ □ □ □ □ □ □ □ □                                                                            |                                            |                                                                                                    | 恢复DHCP                            | 修改密码                                       | 超频    | 间隔时间:5%<br>展示列表 | 999<br>夏出 |
| 9 6MF 192.168.193.123<br>192.168.193.123<br>第方意 HashRate | i+2.01<br>配置                                                                                                    | 重新配置1台矿机<br>:HashRate+1.0TH/S<br>取消        | in the second second second second second second second second second second second second second second second | 1                                 |                                            | 9 ± 1 |                 | ₩ AB      |
|                                                          |                                                                                                    |                                            |                                                                                                    |                                   |                                            |       |                 |           |

| A APMINETTOOT VI.U.9<br>矿机管理 配置IP 升级固件 设置 |                                                                                                    |                                                                  |                           |                                                           | - ^          |
|-------------------------------------------|----------------------------------------------------------------------------------------------------|------------------------------------------------------------------|---------------------------|-----------------------------------------------------------|--------------|
| IP范围(1)                                   | 矿池配置                                                                                                    |                                                                  |                           | BTC/BCH                                                   | ·            |
| ☑ 192.168.193.123~123                     | Image: Stratum.antpool.com:3333         Image: Stratum.antpool.com:443         Image: Stratum.antpool.com:25 | التك       antminer       antminer       antminer       antminer | <b>密码</b> 123 123 123 123 | ¥T1名后级<br>○ 不变 ○ 无 ● IP<br>○ 不变 ○ 无 ● IP<br>○ 不变 ○ 无 ● IP | 自动监控矿机       |
|                                           | 只显示成功矿机 开始扫描                                                                                                 | 配置矿机 重启矿机                                                        | 恢复出厂设置                    | 恢复DHCP 修改密码                                               | 间隔时间:5分钟     |
| □ 全选 总数 (1)                               | 配置矿机.                                                                                                    |                                                                  |                           | ×                                                         | 超频  展示列表  导出 |
| 矿机P 运行状态 错误详情 档位<br>192.168.193.123 副雪成功  |                                                                                                    | 矿机配置已完成,配置矿机1/                                                   | ×                         |                                                           | 矿工1 矿池       |
|                                           |                                                                                                    |                                                                  | 確定                        | I                                                         |              |
| 5                                         |                                                                                                    |                                                                  |                           |                                                           |              |

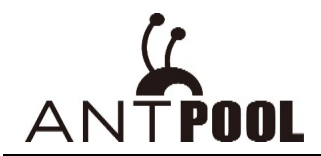

注意事项:

1. 超频有风险,操作需谨慎。

目前超频的机型只支持S9系列和T9+矿机。

建议:S9/S9i/S9j 1400W电源可以跑+0.5T档;1600W电源可以跑+1.0T /+1.5T /+2.0T档;

T9+ 1600W电源可以跑+0.5T/ +1.0T/ +1.5T档; 1800W电源可以跑+2.0T档

1. 超频有风险,操作需谨慎。目前超频的机型只支持S9系列和T9+矿机。

1) S9/S9i/S9j 1400W电源可以跑+0.5T档;1600W电源可以跑+1.0T/+1.5T /+2.0T 档;

2) T9+ 1600W电源可以跑+0.5T/ +1.0T/+1.5T档; 1800W电源可以跑+2.0T档

3) 档位选择上,如果需要超频,建议如下:先在normal档稳定运行一段时间;然 后选择+1.5T档;如果+1.5T效果较好,结合电源室温的情况,可以继续选择+2.0T 档;如果+1.5T效果不好,则可以降档到+1.0T档/+0.5T档。

2、点击超频按钮时,如果提示密码错误,则需要在"设置"里面,将软件的矿机密 码修改和矿机密码一致

| 🖌 армі                         | nerTool V                  | 1.0.9          |          |                |                                                                                                    |                                         |                                             |                     |                                                                                                    |                              |                                 |                                                                               |              |                                |                   |                                   |            | -               | - X                 |
|--------------------------------|----------------------------|----------------|----------|----------------|----------------------------------------------------------------------------------------------------|-----------------------------------------|---------------------------------------------|---------------------|----------------------------------------------------------------------------------------------------|------------------------------|---------------------------------|-------------------------------------------------------------------------------|--------------|--------------------------------|-------------------|-----------------------------------|------------|-----------------|---------------------|
| 矿机管理<br>IP范围(1<br>☑ 19         | ● 配置IP<br>)<br>2.168.193.1 | 升级固(<br>23~123 | <u> </u> |                | <ul> <li> 矿池配置 </li> <li> び泊 </li> <li> び泊  </li> <li> び泊  </li> <li> び泊  </li> <li> び泊  </li> <li> び泊  </li> <li> び泊  </li> <li> び泊  </li> <li> び泊  </li> <li> び泊  </li> <li> び泊  </li> <li> び泊  </li> <li> び泊  </li> <li> び泊  </li> <li> び泊  </li> <li> び泊  </li> <li> び泊  </li>  び泊 び泊  び泊  び泊  び泊  び泊  び泊 び泊 び泊 び泊  び泊 び泊  び泊  び泊  び泊  び泊  び泊  び泊  び泊 び泊  び泊  び泊 び泊  び泊  び泊 び泊  び泊 び泊 び泊 び泊 び泊 び泊 び泊 び泊 び泊  び泊 び泊 び泊  び泊 び泊 び泊 び泊 び泊 び泊 ジョン ジョン ジョン ジョン ジョン ジョン ジョン ジョン ジョン ジョン ジョン ジョン ジョン ジョン ジョン ジョン ジョン ジョン ジョン ジョン ジョン ジョン ジョン ジョン ジョン ジョン ジョン ジョン ジョン ジョン ジョン ジョン ジョン ジョン ジョン ジョン ジョン ジョン ジョン ジョン ジョン ジョン ジョン ジョン</ul> | m.antpoo<br>m.antpoo<br>m.antpoo<br>功矿机 | l.com:3333<br>l.com:443<br>l.com:25<br>开始扫版 | 3                   | 新した<br>の<br>で<br>で<br>で<br>で<br>の<br>れ<br>た<br>の<br>れ<br>た<br>の<br>れ<br>た<br>の<br>れ<br>た<br>の<br>れ<br>た<br>の<br>れ<br>た<br>の<br>れ<br>た<br>の<br>れ<br>た<br>の<br>れ<br>た<br>の<br>れ<br>た<br>の<br>わ<br>た<br>の<br>わ<br>た<br>の<br>わ<br>た<br>の<br>わ<br>た<br>の<br>わ<br>た<br>の<br>わ<br>た<br>の<br>わ<br>た<br>の<br>た<br>の<br>も<br>た<br>の<br>た<br>の<br>ろ<br>の<br>た<br>の<br>た<br>の<br>の<br>の<br>た<br>の<br>の<br>の<br>の<br>の<br>の<br>の<br>の<br>の<br>の<br>の<br>の<br>の | s<br>niner<br>niner<br>niner | 39 <sup>+</sup> ∜1,             | <ul> <li>室冊</li> <li>123</li> <li>123</li> <li>123</li> <li>次复出厂设置</li> </ul> | E M          | ¥T名后缀 ○ 不变 ○ 不变 ○ 不变 ○ 不交 ○ 不交 | ○ 无<br>○ 无<br>○ 无 | BTC/BCH ~<br>● IP<br>● IP<br>● IP |            | 自动监控。<br>间隔时间:5 | <b>产机</b><br>i分钟    |
| □ 全选                           | 总数 (1)                     |                |          |                |                                                                                                    |                                         |                                             |                     |                                                                                                    |                              |                                 |                                                                               |              |                                |                   |                                   | 超频         | 展示列表            | 导出                  |
| য়^ন/যো<br><mark>192.16</mark> | ><br>8.193.123             | 运行状态<br>E常     | 错误详情     | 档位<br>HashRate | +2.0TH/S                                                                                                    | 型号<br>Antmin                            | er S9i                                      | 实时算力<br>15-<br>密码不正 | 平均算力<br>><br>确<br>确                                                                                                    | × 1/5                        | 理论算力<br>1 <mark>6526GH/s</mark> | 运行时间<br>2h31s                                                                 | 矿池1<br>strai |                                |                   |                                   | <b>矿工1</b> |                 | <u></u> 7<br>7<br>7 |

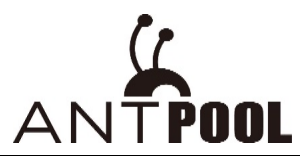

#### 蚂蚁矿池批量软件使用教程

| APMinerTool V1.0.9<br>が机管理<br>配置IP<br>売園(1) | <b>井 设置</b><br>基础设置 | 矿池配置                                                                                                    |                                      |                                                |                                          |                                                                                    | BTC/BCH -                                                    | — )                |
|---------------------------------------------|---------------------|----------------------------------------------------------------------------------------------------|--------------------------------------|------------------------------------------------|------------------------------------------|------------------------------------------------------------------------------------|--------------------------------------------------------------|--------------------|
| ✓ 192.168.193.123~123                       | 矿机报整<br>IP范围编辑器     | ing<br>マ 1 stratum.antpool.com:3333<br>マ 2 stratum.antpool.com:443<br>マ 3 stratum.antpool.com:25<br>只显示成功能制、 开始目標 | お<br>  a<br>  a<br>  a<br>  a<br>  a | エ名<br>antminer<br>antminer<br>antminer<br>軍官矿机 | 客時<br>123<br>123<br>123<br>123<br>次复出厂设置 | ¥T名后缀 ○ 不变 ○ 无 ○ 不变 ○ 无 ○ 不变 ○ 无 ○ 不变 ○ 无 () () () () () () () () () () () () () ( | <ul> <li>IP</li> <li>IP</li> <li>IP</li> <li>修改密码</li> </ul> | 自动监控矿机<br>间隔时间:5分钟 |
| □ 全选 总数 (1)                                 |                     |                                                                                                    |                                      |                                                |                                          |                                                                                    |                                                              | 超频 展示列表 导          |
| 矿机IP 运行状态                                   | 错误详情 档位             | 型号<br>Antminer S9i                                                                                                | 实时算力 平均                              | 算力 理论算力                                        | 运行时间 矿池1                                 | 1                                                                                  |                                                              | 矿工1 矿池             |

| <br>- ctrot | um antroad com/1/2         | antroinor      | 122 |          |
|-------------|----------------------------|----------------|-----|----------|
| 基           | 出设置                        |                |     | $\times$ |
|             | 监控间隔时间<br>根据IP地址的后<br>矿机恋码 | 5 v v 段设置矿工名后缀 | 分钟  |          |
|             | ¥ 00-143                   | 取消             | 補定  |          |

# 六、查杀毒功能

# 1. 选择 IP 范围,选中矿机,点击"开始扫描",扫描矿机

| 矿机管理 配置                                                | P 升级固件      | 设置   |            |              |              |              |             |           |                        |     |               |    |
|--------------------------------------------------------|-------------|------|------------|--------------|--------------|--------------|-------------|-----------|------------------------|-----|---------------|----|
| IP范围(4)                                                |             |      | 矿池配置       |              |              |              |             |           |                        |     | BTC/BCH -     |    |
| <ul> <li>192.168.193.</li> <li>192.168.193.</li> </ul> | 1~1<br>2~10 |      | 矿池<br>✔ 1  |              | 私工参          | i            |             | i i       | ▶ <b>工名后</b> 纖<br>○ 不变 | 〇无  | ● IP          |    |
| 192.168.193.                                           | 123~130     |      | <b>√</b> 2 |              |              |              |             |           | ○ 不变                   | 〇无  | IP            | E  |
| 10.77.22.117                                           | ~119        |      | ✓ 3 st     |              |              |              |             |           | ○ 不变                   | 〇无  | IP            |    |
|                                                        |             |      | 🗌 只显示成功矿机  | 开始扫描         | 配置矿机         | 重启矿机         | 恢复出厂设       | 置恢复       | DHCP                   | 修   | 政密码           | 间  |
| □ 全选 总数 (9)                                            |             |      |            |              |              |              |             |           |                        | 固件查 | <u>毒 固件杀毒</u> | 超频 |
| 矿机IP                                                   | 运行状态        | 错误详情 | 档位         | 型号           | 实时算力         | 平均算力         | 理论算力        | 运行时间      | 矿池1                    |     |               |    |
| 192.168.193.2                                          | 无           |      |            |              |              |              |             |           |                        |     |               |    |
| 192.168.193.3                                          | 无           |      |            |              |              |              |             |           |                        |     |               |    |
| 192.168.193.4                                          | 无           |      |            |              |              |              |             |           |                        |     |               |    |
| 192.168.193.5                                          | 无           |      |            |              |              |              |             |           |                        |     |               |    |
| 192.168.193.6                                          | 无           |      |            |              |              |              |             |           |                        |     |               |    |
| 192 168 193 7                                          | Ŧ           |      |            |              |              |              |             |           |                        |     |               |    |
| 192.168.193.8                                          | 正常          |      |            | Antminer S9i | 16154.94GH/s | 16008.04GH/s | 16159.5GH/s | 21h58m22s | strat                  |     |               |    |
| 192.168.193.9                                          | 76          |      |            |              |              |              |             |           |                        |     |               |    |
| 192.168.193.10                                         | 无           |      |            |              |              |              |             |           |                        |     |               |    |

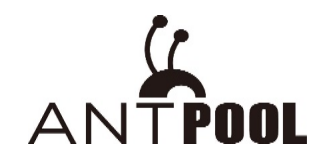

2. 选中要查毒的矿机,点击"固件查毒",查毒操作之后系统显示4种结果:"固件正常"、"固件中毒"、"安全固件"、"不支持":

| 功能  | 结果状态                         | 错误详情                           | 解释                     |  |  |  |  |  |  |
|-----|------------------------------|--------------------------------|------------------------|--|--|--|--|--|--|
| 查病毒 | 固件正常<br>(Normal)             |                                | 固件正常,无病毒               |  |  |  |  |  |  |
|     | 固件中毒<br>(Poisoned)           | 展示感染文件                         | 查出病毒,并展示病毒感染的文件        |  |  |  |  |  |  |
|     | 安全固件<br>(Secure<br>Firmware) |                                | 是安全固件(关闭了22端口)无法进行病毒查杀 |  |  |  |  |  |  |
|     | 不支持                          | SSH failed                     | ssh 密码被改/22 端口关闭,建议卡刷  |  |  |  |  |  |  |
|     | (Not<br>support)             | {XXX minertype} Not<br>support | 不支持的矿机型号,无法进行病毒查杀      |  |  |  |  |  |  |

2-1 固件正常 - 固件正常, 无病毒

## 2-2 固件中毒 - 查出病毒, 错误详情显示感染文件信息

| 🕻 APMinerTool V1.0.10                                                                         |                                                                                                 |                                         |                                                |                                                            |
|-----------------------------------------------------------------------------------------------|-------------------------------------------------------------------------------------------------|-----------------------------------------|------------------------------------------------|------------------------------------------------------------|
| 矿机管理 配置IP 升级固件 设置                                                                             |                                                                                                 |                                         |                                                |                                                            |
| IP范围(5)                                                                                       | 矿池配置                                                                                            |                                         |                                                | BTC/BCH -                                                  |
| ☐ 192.168.193.1~1 ☐ 192.168.193.2~10 ☐ 192.168.193.123~130 ☐ 10.77.22.117~119 ✓ 10.30.4.11~11 | 矿油<br>v 1 stratum.antpool.com:3333<br>v 2 stratum.antpool.com:443<br>v 3 stratum.antpool.com:25 | فتع<br>antminer<br>antminer<br>antminer | 密码     123       123     123       123     123 | \$FI名后缀<br>○ 不变 ○ 无 ● IP<br>○ 不变 ○ 无 ● IP<br>○ 不变 ○ 无 ● IP |
|                                                                                               | 只显示成功矿机 开始扫描                                                                                    | 記置矿机 重启矿机                               | 恢复出厂设置 恢复                                      | EDHCP 修改密码                                                 |
| □ 全选 总数 (1)                                                                                   |                                                                                                 |                                         |                                                | 固件查毒 固件杀毒 蓋                                                |
| 矿机IP 运行状态 错误详情                                                                                | 皆位 型号                                                                                           | 实时算力 平均算力                               | 理论算力 运行时间                                      | 矿池1                                                        |
| 10.30.4.11 <b>固件中毒</b> /usr/bin/an                                                            | tminers                                                                                         |                                         |                                                |                                                            |

2-3. 安全固件: 矿机使用了安全固件, 关闭了 22 端口/关闭 SSH 功能, 因此无法进行病毒查杀

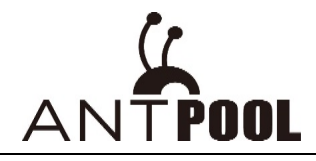

| 矿机管理 配置II                                                                                           | り 升级固件 🔋 | 置    | 矿池配署      |                                                                                                    |         |                                |      |      |        |   |
|----------------------------------------------------------------------------------------------------|----------|------|-----------|----------------------------------------------------------------------------------------------------|---------|--------------------------------|------|------|--------|---|
| IP范围(5) 192.168.193.1~1 ✓ 192.168.193.2~10 □ 192.168.193.123~130 □ 10.77.22.117~119 □ 10.30.4.11~11 |          |      |           | Image: Window Stress     Image: Stress Stress     Image: Stress Stress Stress     Image: Stress Stress Stress Stress Stress     Image: Stress Stress St |         | 密码<br>123<br>123<br>123<br>123 |      |      |        |   |
|                                                                                                    |          |      | □ 只显示成功矿机 | 开始                                                                                                    | 日描      | 配置矿机                           | 1    | 自定矿机 | 恢复出厂设计 | 置 |
| □ 全选 总数 (9)                                                                                         |          |      |           |                                                                                                    |         |                                |      |      |        |   |
| 矿机IP                                                                                                | 运行状态     | 错误详情 |           | 档位                                                                                                    | 型号      | 14                             | 实时算力 | 平均算力 | 理论算法   | 力 |
| 192.168.193.2                                                                                       | 无        |      |           |                                                                                                    |         |                                |      |      |        |   |
| 192.168.193.3                                                                                       | 无        |      |           |                                                                                                    |         |                                |      |      |        |   |
| 192.168.193.4                                                                                       | 无        |      |           |                                                                                                    |         |                                |      |      |        |   |
| 192.168.193.5                                                                                       | 无        |      |           |                                                                                                    |         |                                |      |      |        |   |
| 192.168.193.6                                                                                       | 无        |      |           |                                                                                                    |         |                                |      |      |        |   |
| 192.168.193.7                                                                                       | 无        |      |           |                                                                                                    |         |                                |      |      |        |   |
| 192.168.193.8                                                                                       | 安全固件     |      |           |                                                                                                    | Antmine | er S9i                         |      |      |        |   |
| 192.168.193.9                                                                                       | 无        |      |           |                                                                                                    |         |                                |      |      |        |   |
| 192.168.193.10                                                                                      | 无        |      |           |                                                                                                    |         |                                |      |      |        |   |

## 2-4. 不支持:错误详情分3种情况

1) Password Wrong – 矿机后台的密码和该软件密码不正确,需要在"设置" – "基础设

置"中修改密码,使矿机后台密码和软件密码一致后再进行查毒操作

|                |             |             | □ 只显示成功矿 | 5几 | 开始扫描         | 配置矿机 | 重启矿机 | 恢复出厂设 | 置恢   | 夏DHCP | 修改密 | 码 | ľ |
|----------------|-------------|-------------|----------|----|--------------|------|------|-------|------|-------|-----|---|---|
| □ 全选 总数 (9)    | ] 全选 总数 (9) |             |          |    |              |      |      |       |      | 超频    |     |   |   |
| 矿机IP           | 运行状态        | 错误详情        |          | 档位 | 型号           | 实时算力 | 平均算力 | 理论算力  | 运行时间 | 矿池1   |     |   |   |
| 192.168.193.2  | 无           |             |          |    |              |      |      |       |      |       |     |   |   |
| 192.168.193.3  | 无           |             |          |    |              |      |      |       |      |       |     |   |   |
| 192.168.193.4  | 无           |             |          |    |              |      |      |       |      |       |     |   |   |
| 192.168.193.5  | 无           |             |          |    |              |      |      |       |      |       |     |   |   |
| 192.168.193.6  | 无           |             |          |    |              |      |      |       |      |       |     |   |   |
| 192.168.193.7  | 无           |             |          |    |              |      |      |       |      |       |     |   |   |
| 192.168.193.8  | 不支持         | Password Wr | ong      |    | Antminer S9i |      |      |       |      |       |     |   |   |
| 192.168.193.9  | 无           |             |          |    |              |      |      |       |      |       |     |   |   |
| 192.168.193.10 | 无           |             |          |    |              |      |      |       |      |       |     |   |   |
| 1              |             |             |          |    |              |      |      |       |      |       |     |   |   |

| APMinerTool V1.0.10                                                                                                    |      |                                                                                                 |                             |
|----------------------------------------------------------------------------------------------------|------|-------------------------------------------------------------------------------------------------|-----------------------------|
| 矿机管理 配置IP 升级固件                                                                                                    | 设置   |                                                                                                 |                             |
| IP范围(4)                                                                                                    | 基础设置 | 矿池配置                                                                                            |                             |
| <ul> <li>☐ 192.168.193.1~1</li> <li>☑ 192.168.193.2~10</li> <li>☐ 192.168.193.123~130</li> <li>☐ 10.77.22.117~119</li> </ul> |      | 矿池<br>▼ 1 stratum.antpool.com:3333<br>▼ 2 stratum.antpool.com:443<br>▼ 3 stratum.antpool.com:25 | 矿工名<br>antm<br>antm<br>antm |
|                                                                                                    |      | □ 只显示成功矿机 开始扫描 配置矿机                                                                             |                             |

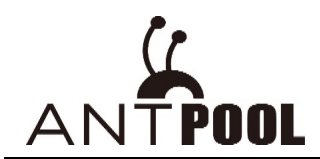

2) SSH failed: 矿机 ssh 密码被改/22 端口关闭导致软件无法进行查杀, 建议卡刷

| & APMinerTool V1.0.10<br>矿机管理 配置IP 升级固件 设置                                                                   |                                                                                                |                                                                                                    |                                                                                           |                                                                 |
|----------------------------------------------------------------------------------------------------|------------------------------------------------------------------------------------------------|----------------------------------------------------------------------------------------------------|-------------------------------------------------------------------------------------------|-----------------------------------------------------------------|
| IP范围(5)<br>192.168.193.1~1<br>192.168.193.2~10<br>192.168.193.123~130<br>10.77.22.117~119<br>① 10.30.4.11~11 | 新治配置 if 78 ✓ 1 stratum.antpool.com:3333 ✓ 2 stratum.antpool.com:443 ✓ 3 stratum.antpool.com:25 | Image: state state | \$50         \$73           123         0           123         0           123         0 | BTC/BCH ~<br>1666∰<br>不变 ○ 无 ◎ IP<br>不变 ○ 无 ◎ IP<br>不变 ○ 无 ◎ IP |
| □ 全选 总数 (1)                                                                                                  |                                                                                                | 計畫矿机 里启矿机                                                                                                    | 恢复出)设置 恢复D                                                                                | HCP 修改密码<br>固件查毒 固件杀毒 調                                         |
| 矿机IP 运行状态 错误详情<br>10.30.4.11 不变持 SSH fail                                                                    | 档位型号                                                                                           | 实时算力 平均算力 理                                                                                                    | おおおお  おお  お  お  お  お  お  お  お  お  お  お                                                    | 广治1                                                             |

3) {矿机型号 XXX minertype} Not support:不支持的矿机型号,无法使用该软件进行病

毒查杀

| は APMinerTool V1.0.10<br>びれ管理 配置IP 升级固件 设置<br>IP対詞(5)                                                                                                    | 矿油配膏                                                                                              |                                                  |                               | BTC/BCH -                                                     |
|----------------------------------------------------------------------------------------------------|---------------------------------------------------------------------------------------------------|--------------------------------------------------|-------------------------------|---------------------------------------------------------------|
| □       192.168.193.1~1         □       192.168.193.2~10         □       192.168.193.123~130         □       10.77.22.117~119         ♥       10.30.4.11~11 | I stratum.antpool.com:3333         ✓ 1 stratum.antpool.com:443         ✓ 3 stratum.antpool.com:25 | #18       antminer       antminer       antminer | <b>密码</b> 123 123 123 123 123 | ¥T名后缀 ○ 不变 ○ 无 ● IP ○ 不变 ○ 无 ● IP ○ 不变 ○ 无 ● IP ○ 不变 ○ 无 ● IP |
|                                                                                                    | □ 只显示成功矿机 开始扫描 配置码                                                                                | 切り、重合矿机                                          | 恢复出厂设置                        | 恢复DHCP 修改密码                                                   |
| □ 全选 总数 (1)                                                                                                    |                                                                                                   |                                                  |                               | 固件查毒 固件杀毒 超                                                   |
| 矿机IP         运行状态         错误详情           10.30.4.11         不支持         WhatsMiner                                                                          | 皆位型号<br>M21S not support!                                                                         | 实时算力 平均算力                                        | 理论算力 这                        | 运行时间 矿池1                                                      |

点击"固件杀毒" - "一键下载",下载杀毒固件进行杀毒操作。若用户已经下载
 了杀毒固件需进行二次杀毒,则不会出现"一键下载"按钮,软件将直接进行杀毒。

 $\times$ 

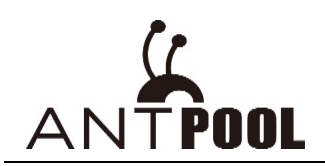

|    |      |         | BI   | C/BCH - |     |
|----|------|---------|------|---------|-----|
|    |      |         |      |         | ×   |
| =  |      |         |      |         | 自动  |
| 置  | 请问是否 | 要一键下载所需 | 需固件  |         | 16: |
| 美田 |      | 取消      | 一键下载 | 继续杀毒    |     |
|    |      |         |      |         |     |

4. 固件下载完成之后, 点击"继续杀毒"

| 正在下载 antminer-S9i.tar.gz.下载进度 100.00%      |  |
|--------------------------------------------|--|
|                                            |  |
| 取消 一键下载 继续杀毒                               |  |
| Tips X                                     |  |
| 即将对矿机进行杀毒操作,杀毒过程中请不要强行关闭软件,否则矿机会有变<br>砖风险; |  |
| 确定取消                                       |  |

5. 杀毒完成之后, 系统会自动提示"操作完成" - "杀毒成功"

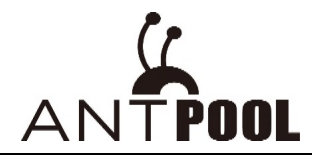

| APMinerTool V1.0<br>が机管理 配置P 3 | ).10<br>升级因件 沿署 |                                        |                  |              |         |         |          |         |           |    |
|--------------------------------|-----------------|----------------------------------------|------------------|--------------|---------|---------|----------|---------|-----------|----|
|                                |                 | 1 111111111111111111111111111111111111 |                  |              |         |         |          |         | RTC/RCH - |    |
| 192.168.193.1~1                | -               | 矿池                                     |                  | រ            | IZ      | 密码      | 矿工名后     | 缬       | пс/вен -  | 1. |
| 192.168.193.2~1                | 0               | ✓ 1 stratum.a                          | antpool.com:3333 | a            | ntminer | 123     | () 不로    | きつ无 ④   | IP        |    |
| 192.168.193.123                | ~130            | ✓ 2 stratum.a                          | antpool.com:443  | a            | ntminer | 123     | <br>〇 不到 | を 〇 元 💿 | IP        |    |
| 10.77.22.117~11                | 9               | ✓ 3 stratum.a                          | antpool.com:25   | a            | ntminer | 123     | <br>〇 不到 | を 〇 无 🍥 | IP        |    |
| ✓ 10.30.4.11~11                |                 |                                        | 矿机 开始扫描          | 配置矿机         | 重启矿机    | 恢复出厂设置  | 恢复DHCF   | 修改      | 密码        |    |
| □ 全选 总数 (1)                    |                 |                                        |                  |              |         |         |          | 固件查毒    | 停止杀毒      | 招助 |
| 矿机IP 运                         | 行状态 错误详情        |                                        | 档位 型号            | 实时算          | 算力 平均算力 | 」 理论算力  | 运行时间     | 矿池1     |           |    |
| 10.30.4.11                     | <b>尊</b> 平      |                                        |                  |              |         |         |          |         |           |    |
|                                |                 |                                        |                  |              |         |         | $\times$ |         |           |    |
| 175/17                         |                 |                                        |                  |              |         |         |          |         |           |    |
|                                |                 |                                        |                  |              |         |         |          |         |           |    |
| -                              |                 |                                        |                  |              |         |         |          |         |           |    |
|                                |                 |                                        |                  |              |         |         |          |         |           |    |
| -                              |                 |                                        |                  |              |         |         |          |         |           |    |
|                                |                 |                                        | 操作完成             |              |         |         |          |         |           |    |
| -                              |                 |                                        |                  |              |         |         |          |         |           |    |
| _                              |                 |                                        |                  |              |         |         |          |         |           |    |
|                                |                 |                                        |                  |              | _       |         |          |         |           |    |
|                                |                 |                                        |                  |              |         | 确定      |          |         |           |    |
|                                |                 |                                        |                  |              |         | W DOL   |          |         |           |    |
| 1                              |                 |                                        |                  |              |         |         |          |         |           |    |
|                                | J V1 0 10       |                                        |                  |              |         |         |          |         |           |    |
| 矿机管理 配置                        | 引P 升级固件 i       | 四省                                     |                  |              |         |         |          |         |           |    |
| IP范围(5)                        |                 |                                        | 矿池配置             |              |         |         |          |         |           |    |
| 192.168.19                     | 93.1~1          |                                        | 矿池               |              |         | ŧ۲.     | I名       |         | 密码        |    |
| 192,168,19                     | 3.2~10          |                                        | ✓ 1 stratum.a    | ntpool.com:3 | 333     | a       | ntminer  |         | 123       |    |
| 192.168.19                     | 93.123~130      |                                        | ✓ 2 stratum.a    | ntpool.com:4 | 43      | a       | ntminer  |         | 123       |    |
| 10.77.22.1                     | 17~119          | ✓ 3 stratum.a                          | ntpool.com:2     | 5            | a       | ntminer |          | 123     |           |    |
| ✓ 10.30.4.11                   | ~11             |                                        |                  |              |         |         |          |         |           |    |
|                                |                 |                                        | 🗌 只显示成功矿         | 机开始          | 扫描      | 配置矿机    | 重启矿相     | 1. t    | 複出厂设      | 置  |
| □ 全选 总数 (1                     | }               |                                        |                  |              |         |         |          |         |           |    |
| 矿机IP                           | 运行状态            | 错误详情                                   |                  | 档位           | 型号      | 实时算     | 動 平均     | 9算力     | 理论算法      | 力  |
| 10.30.4.11                     | 杀毒成功            |                                        |                  |              |         |         |          |         |           |    |
|                                | L               | 1                                      |                  |              |         |         |          |         |           |    |

# 6. 除此之外,运行状态还会显示下列4种结果:

| 功能  | 结果状态 | 错误详情 | 解释     |
|-----|------|------|--------|
| 杀病毒 | 杀毒成功 |      | 正常杀毒成功 |

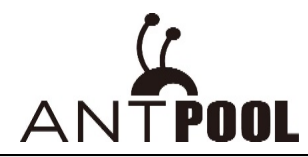

|  | (Kill<br>Success)    |                             |                                     |
|--|----------------------|-----------------------------|-------------------------------------|
|  | 杀毒失败<br>(Kill Error) | SSH failed                  | ssh 密码被改/22 端口关闭,建议卡刷               |
|  |                      | Password wrong              | 矿机密码不正确,需要在软件设置中,将密码更改为需<br>查杀的矿机密码 |
|  | 不支持                  | SSH failed                  | ssh 密码被改/22 端口关闭,建议卡刷               |
|  | (Not<br>support)     | {XXX minertype} Not support | 不支持的矿机型号,无法进行病毒查杀                   |
|  | 无矿机<br>(None)        |                             | IP 未扫描到矿机                           |

注意事项:

1. 目前支持机型: S9 S9i S9j T9 T9+ L3 L3+ L3++ A3 D3 X3 E3 Z9 Z9mini R4 DR3 V9 等

2. 如果矿机本身固件版本较低,升级固件之后可能会出现矿工配置丢失,此时重新配置矿工即可